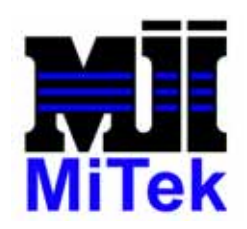

# MiTek Machinery SERVICE BULLETIN

| Service Bulletin | SB121   | Product     | Horizontal Stacker     |
|------------------|---------|-------------|------------------------|
| Date             | 1/30/01 | Description | Cattron MKEZ Hand Held |
| Revision Level   |         |             | Controller             |

| Created | Reviewed | Approved |
|---------|----------|----------|
| MS      | VDC/EMT  | TBH      |

When your **MKEZ** Controller is supplied as a stand alone spare item to complement your existing CATTRON EZ System, or has been returned after repairs, address and operating frequency have not been pre-programmed into the controller. You will be required to verify/program the system address and operating frequency before using your **MKEZ** controller for the first time.

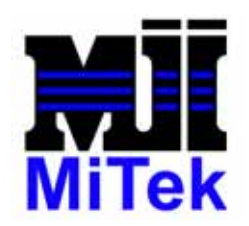

## **Step 1: Frequency and Address Settings**

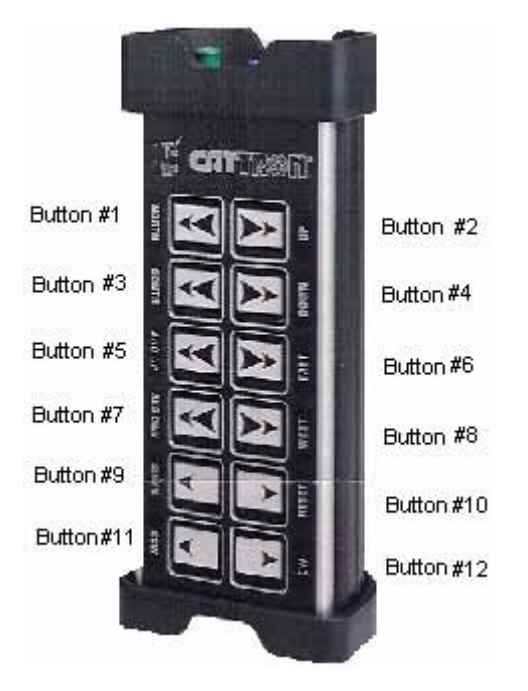

The **MKEZ** controller has two programmable address code digits which are selected using buttons #3, and #4 on the keypad. The original factory settings can be found on the label affixed to the side of the receiver/decoder housing.

## Step 2 Part A: Enter the 'High' Address

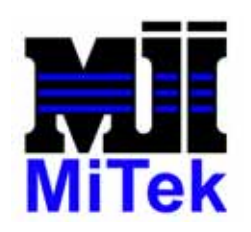

**MiTek** 

301 Fountain Lakes Industrial Dr. St. Charles, MO 63301 USA Fax (636) 328-9222 Phone (800) 523-3380

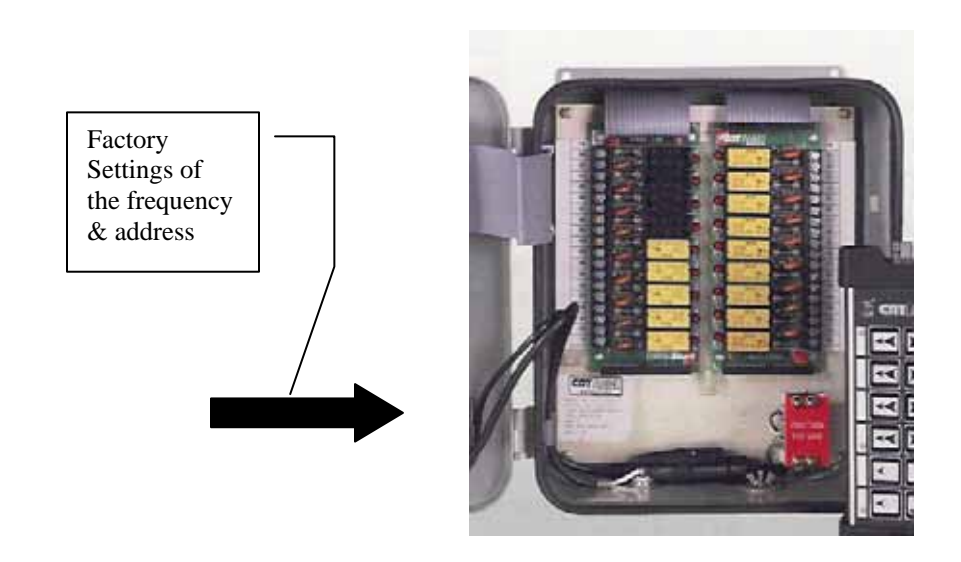

Example: Sample EZ System Label-

| Factory Settings: |               |  |  |  |  |
|-------------------|---------------|--|--|--|--|
| Frequency 448.    | 90000MHz      |  |  |  |  |
| Address: I        | FE            |  |  |  |  |
| /                 | $\backslash$  |  |  |  |  |
|                   | $\backslash$  |  |  |  |  |
| Digit #3          | Digit #4      |  |  |  |  |
| ('High' digit)    | ('Low' digit) |  |  |  |  |

The original factory settings can be found on the label affixed to the side of the receiver/decoder housing.

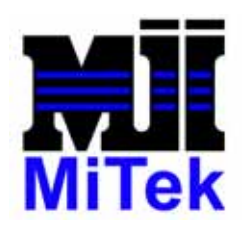

### Address digit #3 entry and report (MKEZ controller)

- Note (1) On the MKEZ controller, address codes 00 and FF are not valid.
  (2) On the MKEZ controller, digit #3 is the *high digit* and digit #4 is the *low digit*.
- Set (*push down*) the green ON/OFF switch on the MKEZ controller to OFF. Press and hold down button #1 and push down the red STOP switch. Set (*pull up*) green ON/OFF switch on controller to ON, pause momentarily, then release button #1. The controller will emit one long beep followed by one short beep. The controller is now in <u>Address Data Entry Mode.</u>
- 2) To select digit #3 data entry mode, press and release button #3. To find the present address digit #3 value, press and release button #4. The unit will emit one long beep to alert you, then will beep out the address digit #3 setting count with short beeps (*i.e., five short beeps if the digit is '5'*). The yellow led will also flash with each short beep/count. (*'0' is represented by a long beep with no led flash*). *Look, listen, and count to determine the existing value*. Repeat as necessary by pressing button #4. <u>See Table 1 to convert number of beeps to address digit setting</u>.
- 3) To increment the address digit #3 press and release button #1. Each depression will increment the address digit #3 by one; continuing from its present value until it reaches 15, then it will roll over to zero and start again. (*The unit will beep each time button #1 is depressed*).
- 4) Press button #4 to confirm your desired setting.
- 5) Once you have entered the desired address digit #3, set (*push down*) the green ON/OFF switch on the **MKEZ** controller to 'OFF' to permanently store the address digit #3.

## **Step 2 Part B: Enter the 'Low' Address**

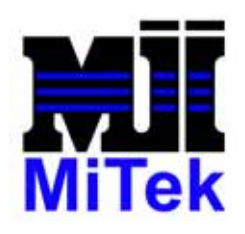

### Address digit #4 entry and report (MKEZ controller)

- Set (*push down*) the green ON/OFF switch on the MKEZ controller to OFF. Press and hold down button #1 and push down the red STOP switch. Set (*pull up*) green ON/OFF switch on controller to ON, pause momentarily, then release button #1. The controller will emit one long beep followed by one short beep. The controller is now in <u>Address Data Entry Mode</u>.
- 2) To select digit #4 data entry mode, press and release button #4. To find the present address digit #4 value, press and release button #4. The unit will emit one long beep to alert you, then will beep out the address digit #4 setting count with short beeps (*i.e., fourteen short beeps if the digit is 'E'*). The yellow led will also flash with each short beep/count. (*'0' is represented by a long beep with no led flash*). *Look, listen, and count to determine the existing value.* Repeat as necessary by pressing button #4. See Table 1 to convert number of beeps to address digit setting.
- 3) To increment the address digit #4 press and release button #1. Each depression will increment the address digit #4 by one; continuing from its present value until it reaches 15, then it will roll over to zero and start again. (*The unit will beep each time button #1 is depressed*).
- 4) Press button #4 to confirm your desired setting.
- 5) Once you have entered the desired address digit #4, set (push down) the green ON/OFF switch on the **MKEZ** controller to 'OFF' to permanently store the address digit #4.

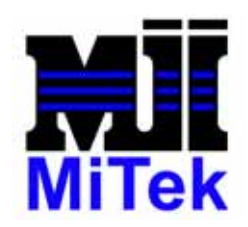

# Table 1: Address for MKEZ Controller

| Number of Counts | s of |        |       |
|------------------|------|--------|-------|
| Beeps and Yellow | LED  |        |       |
| Flashes          | Addı | ress D | Digit |
| 0                | =    | 0      |       |
| 1                | =    | 1      |       |
| 2                | =    | 2      |       |
| 3                | =    | 3      |       |
| 4                | =    | 4      |       |
| 5                | =    | 5      |       |
| 6                | =    | 6      |       |
| 7                | =    | 7      |       |
| 8                | =    | 8      |       |
| 9                | =    | 9      |       |
| 10               | =    | А      |       |
| 11               | =    | В      |       |
| 12               | =    | С      |       |
| 13               | =    | D      |       |
| 14               | =    | E      |       |
| 15               | =    | F      |       |

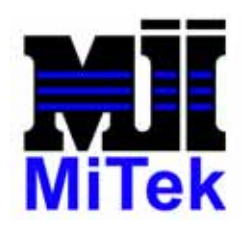

## **Step 3 Part A: Enter the Frequency Bank**

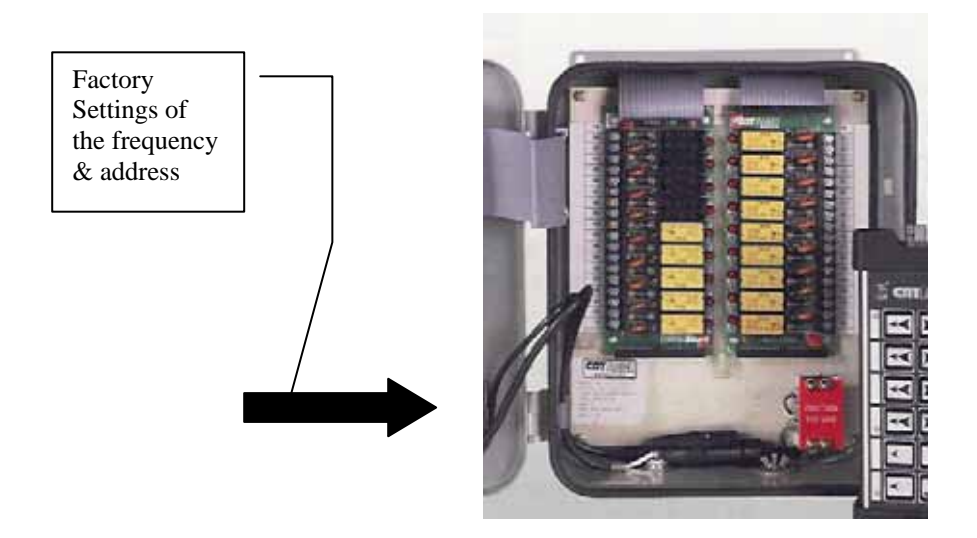

Example: Sample EZ System Label-

Factory Settings: Frequency 448.90000MHz —— Frequency for Address: F E Frequency Bank Entry

The original factory settings can be found on the label affixed to the side of the receiver/decoder housing.

### <u>Frequency Bank entry and report</u> (MKEZ controller)

1) Locate the controller frequency in Table 2 and note the bank that the frequency is listed under.

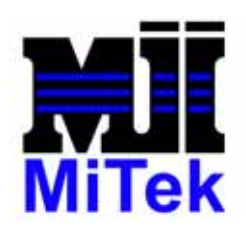

- 2) Set (*push down*) the green ON/OFF switch on the MKEZ controller to OFF. Press and hold down button #2 and push down the red STOP switch. Set (*pull up*) green ON/OFF switch on controller to ON, pause momentarily, then release button #2. The controller will emit one long beep followed by one short beep. The controller is now in Frequency Data Entry Mode.
- 3) To find the present Frequency Bank value, press and release button #4. The unit will emit one long beep to alert you, then will beep out the Frequency Bank setting count with short beeps (*i.e.*, *zero beeps for frequency table USA 1, two beeps for frequency table USA 3*). The yellow led will also flash with each short beep/count. ('0' is represented by a long beep with no led flash). Look, listen, and count to determine the existing value. Repeat as necessary by pressing button #4.
- 4) To increment the Frequency Bank, press and release button #2. Each depression will increment the Frequency Bank by one, continuing from its present value until it reaches 4, then it will roll over to zero and start again. (*The unit will beep each time button #2 is depressed*). See Table 2 for Bank Assignments.
- 5) Press button #4 to confirm your desired setting.
- 6) Once you have entered the desired Frequency Bank, set (*push down*) the green ON/OFF switch on the **MKEZ** controller to 'OFF' to permanently store the Frequency Bank.

## Table 2: Frequency Bank and Settings

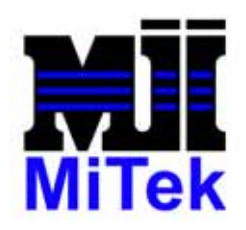

| Controller | USA 1          | USA 2    | USA 3    | CAN 1    | USA 4    |
|------------|----------------|----------|----------|----------|----------|
| Beeps      | (Bank 0)       | (Bank 1) | (Bank 2) | (Bank 3) | (Bank 4) |
| 0          | Not Programmed | 449.3000 | 457.5375 | 455.0000 | 460.4875 |
| 1          | 448.1000       | 449.3000 | 467.7875 | 457.5250 | 460.5125 |
| 2          | 448.2000       | 449.4000 | 460.6875 | 457.5500 | 460.5375 |
| 3          | 448.3000       | 449.6000 | 460.7375 | 457.5625 | 460.5625 |
| 4          | 448.4000       | 449.7000 | 460.7875 | 457.5750 | 460.9375 |
| 5          | 448.6000       | 449.8000 | 460.8375 | 467.7500 | 460.9625 |
| 6          | 448.7000       | 449.9000 | 460.8875 | 467.7750 | 460.9875 |
| 7          | 448.8000       | 460.6625 | 465.6875 | 467.7875 | 465.0125 |
| 8          | 448.9000       | 460.7625 | 465.7375 | 467.8000 | 465.4875 |
| 9          | 449.1000       | 460.8625 | 465.7875 | 467.8500 | 465.5125 |
| 10         | 449.2000       | 460.9125 | 465.8375 | 467.8750 | 465.5375 |
| 11         | 465.7125       | 465.6625 | 467.8875 | 467.9000 | 465.5625 |
| 12         | 465.8125       | 465.7625 | 467.3375 | 467.9250 | 465.9375 |
| 13         | 460.7125       | 465.8625 | 467.7625 | 455.0000 | 465.9625 |
| 14         | 460.8125       | 465.9125 | 467.8625 | 461.4625 | 465.9875 |
| 15         | 457.0000       | 457.0000 | 457.0000 | 467.9250 | 457.0000 |

## **Step 3 Part B: Enter the Frequency Value**

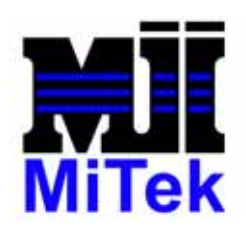

- Set (*push down*) the green ON/Off switch on the controller to 'OFF'. Press and hold down button #3 and push down the red stop switch. Set (*pull up*) green ON/OFF switch on the controller to 'ON', pause momentarily, then release button #3. The controller will emit one long beep followed by three short beeps. The controller is now in <u>Frequency Data Entry Mode</u>.
- 2) To find the present Frequency value, press and release button #4. The unit will emit one long beep to alert you, then will beep out the Frequency setting count with short beeps. (*I.e., for frequency table USA 1, eight beeps will be emitted for 448.9000 MHz- see table 2*) the yellow LED will also flash with each short beep/count. ('0' is represented by a long beep with no LED flash). Look, listen, and count to determine the existing value. Repeat as necessary by pressing button #4.
- 3) To increment the Frequency, press and release button #3. Each depression will increment the Frequency by one, continuing from its present value until it reaches 15, then it will roll over to zero and start again. (*The unit will beep each time button #3 is depressed*).
- 4) Press button #4 to confirm your desired setting.
- 5) Once you have entered the desired Frequency, set (*push down*) the green ON/OFF switch on the controller to 'OFF' to permanently store the Frequency.

## **Step 4: Confirmation of Address and Frequency**

This mode allows confirmation of Address, Frequency Bank, and Frequency settings. Changes cannot be programmed while in this report-only mode.

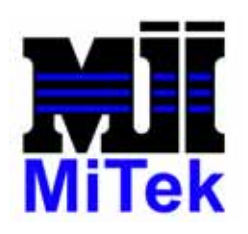

- Set (*push down*) the green ON/Off switch on the controller to 'OFF'. Press and hold down button #4 and push down the red stop switch. Set (*pull up*) green ON/OFF switch on the controller to 'ON', pause momentarily, then release button #4. The controller will emit one long beep followed by three short beeps. The controller is now in **Report Status Mode.**
- 2) To find the two Address Digits values, press and release button #1. Then press buttons #3 or #4 corresponding to the desired Address Digit. The controller will emit one long beep to alert you, then will beep out the Address Digit setting count with short beeps. The yellow LED will also flash with each short beep/count. ('0' is represented by a long beep with no LED flash). Look, listen, and count to determine the existing value. Repeat as necessary by pressing button #3 or #4. See Table 1 to convert number of beeps to address digit setting. Set (*push down*) the green ON/OFF switch on the controller to OFF.
- 3) Repeat step 1 above to check Frequency Bank and Frequency settings.
- 4) To find the present Frequency Bank value, press and release button #2. The controller will emit one long beep to alert you, then will beep out the Frequency Bank setting count with short beeps. The yellow LED will also flash with each short beep/count. ('0' is represented by a long beep with no LED flash). Look, listen, and count to determine the existing value. Repeat as necessary by pressing button #2.
- 5) To find the present Frequency setting, press and release button #3. The controller will emit one long beep to alert you, then will beep out the Frequency setting count with short beeps. The yellow LED will also flash with each short beep/count. ('0' is represented by a long beep with no LED flash). Look, listen, and count to determine the existing value. Repeat as necessary by pressing button #3.

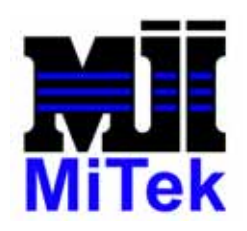

6) Set (*push down*) the green ON/Off switch on the controller to 'OFF', then pull up to 'ON' again for normal operation. While in normal operating mode all buttons perform as labeled-frequency and address will not change.

#### MKEZ Keypad programming menu

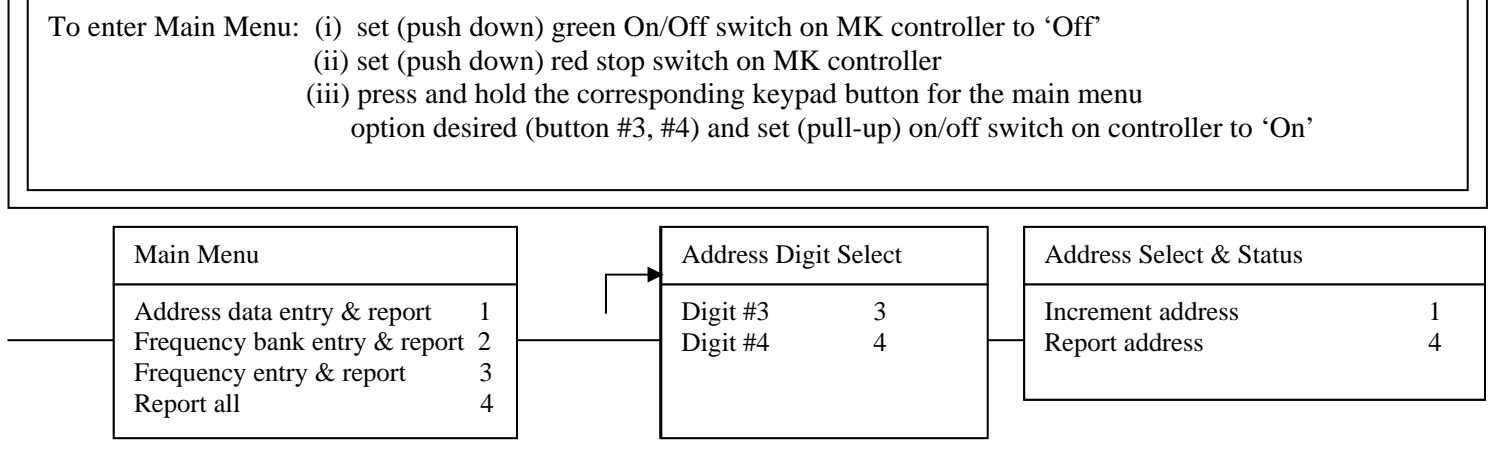

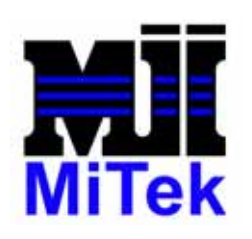

#### **MiTek**

301 Fountain Lakes Industrial Dr. St. Charles, MO 63301 USA Fax (636) 328-9222 Phone (800) 523-3380

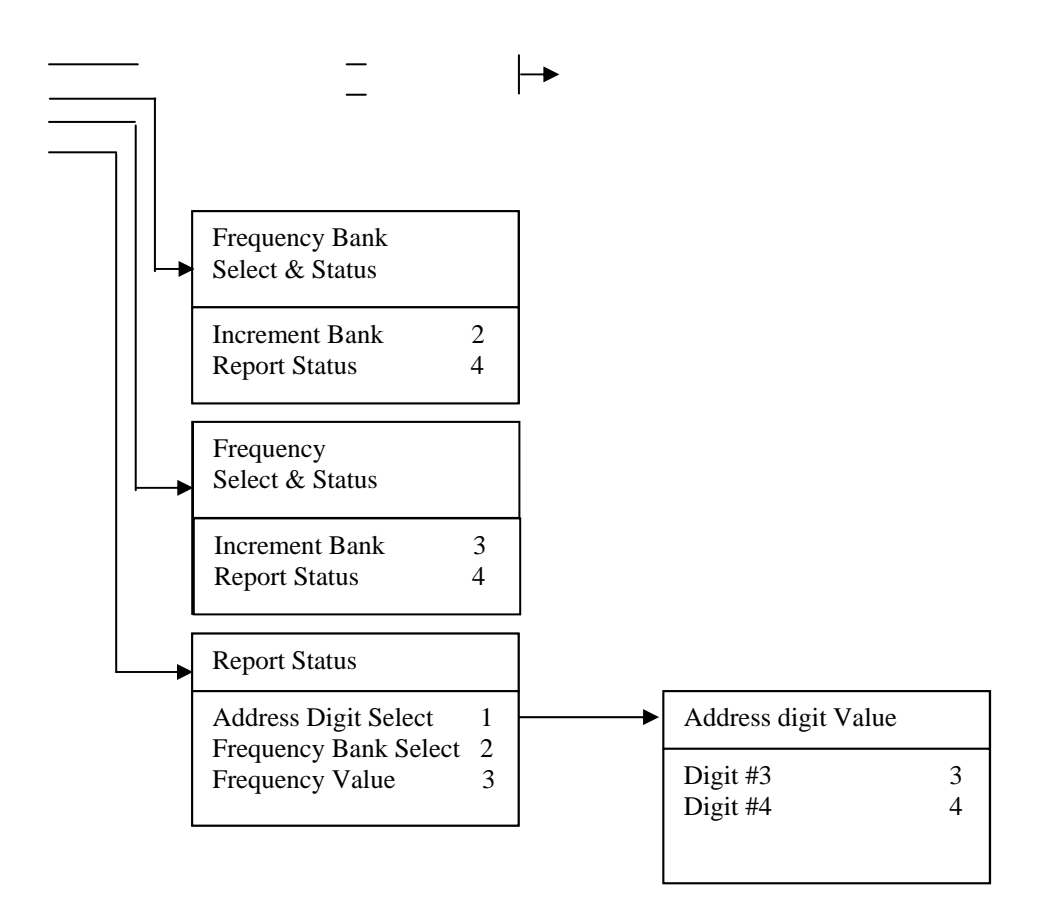